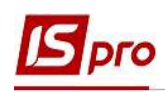

## Формирование постоянных начислений

Пункт **Постоянные начисления** лицевого счета сотрудника содержит информацию о постоянных начислениях, которые применяются к работнику постоянно, или на определенный срок. Начисления черного цвета означают, что данные виды выплат применяются системно для всех работников предприятия, и были определены в модуле **Настройка** подсистемы **Учет труда и заработной платы**. Обычно это индексация, доплата до минимальной заработной платы. Начисления синего цвета формируются для определенной группы работников с указанием условий отбора или для работника индивидуально.

Если на предприятии взаимодействуют две подсистемы Управление персоналом/ Учет кадров и Учет труда и заработной платы, то Постоянные начисления к которым относятся:

- Надбавки;
- Премии ежемесячные;
- Отпуск по уходу за ребенком до 3-х лет;
- Отпуск по уходу за ребенком до 6-ти лет.

формируются автоматически после создания соответствующего Приказа в подсистеме Учет кадров.

**ВНИМАНИЕ! Оклад к Постоянным начислениям** не относится, он начисляется автоматически согласно графика работ и отработанного времени сотрудника.

При отсутствии подсистемы Учет кадров формирование Постоянных начислений проводится в подсистеме Управление персоналом / Учет труда и заработной платы в группе модулей Картотека в модуле Лицевые счета работников.

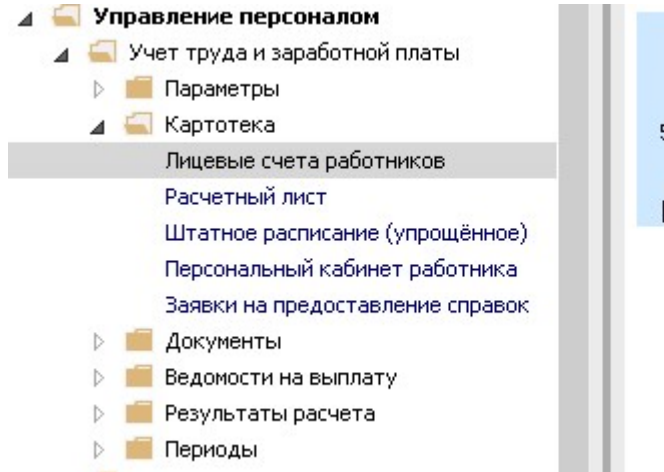

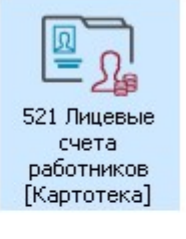

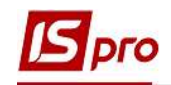

Необходимо выполнить следующие действия:

1. В реестре Лицевых счетов выбирается сотрудник, для которого будет создаваться Постоянное начисление.

| ۰۰۶<br>ٹ | ъ 🏠 🗐 🖷      | • 😒 📹       | ₽ ▦ ⓓ ▾ 奜 Ἐ ⊵ ❷                  |                         |                                 |             |         |
|----------|--------------|-------------|----------------------------------|-------------------------|---------------------------------|-------------|---------|
| риод     | а; Январь    | 20 (текущий | i) → ↓ ○Bce                      | • Без уволенных         | ○ Только уволенные              |             |         |
|          | Табел ▼ №    | карто 🔻     | 🔺 Фамилия Имя Отчество 🛛 🔻       | Подразделение 🔻         | Должность 👻                     | Дата пос 🔻  | Дата ув |
|          | 15           | 15          | Котвицька Вікторія Володимирівна | Фінансова служба Фінанс | Бүхгалтер без категорії         | 01/01/2016  |         |
|          | 9            | 9           | Котвицька Вікторія Володимирівна | Фінансова служба Фінанс | Бухгалтер I категорії           | 01/01/2016  |         |
|          | 33           | 33          | Кравченко Олег Ігорович          | ІТвідділ                | Інспектор-методист              | 23/12/2019  |         |
|          | 3931         | 3931        | Крамський Іван Іванович          | Господарський           | Водій                           | 19/01/2016  |         |
|          | 8            | 8           | Крамський Іван Іванович          | Господарський           | Водій автотранспортних засобів  | 01/01/2018  |         |
|          | 31           | 31          | Крамський Іван Іванович          | Господарський           | Водій                           | 02/12/2019  |         |
|          | 24           | 24          | Кривецький Кирило Кіндраторич    | Канцелярія та архів     | Головний фахівець з програмного | .09/01/2019 |         |
|          | 3745         | 3745        | Кропивницька Вікторія Володими   | Навчально-методичний    | Інспектор-методист              | 01/09/2014  |         |
|          | 3465         | 3465        | Кропивницький-Зарічний Віктор В  | Викладацький            | Викладач вищого навчального за  | .03/09/2012 |         |
|          | 2677         | 2677        | Кулинич Катерина Константинівна  | Викладацький            | Викладач вищого навчального за  | .01/01/2016 |         |
|          | 16           | 4056        | Луначарська Лілія Леонідівна     | Фінансова служба        | Бухгалтер I категорії           | 03/01/2019  |         |
|          | 13           | 4055        | Мудрий Олесь Олексійович         | Навчально-методичний    | Інспектор-методист              | 03/01/2019  |         |
|          | 3157         | 3157        | Нечуй-Левицький Роман            | Викладацький            | Викладач вищого навчального за  | .01/09/2010 |         |
|          | 35           |             | Подільський Потап Кирилович      | Адміністрація           | Водій                           | 23/12/2019  |         |
|          | 3969         | 3969        | Полонезький Павло Петрович       | Адміністрація           | Інспектори з безпеки руху, охор | 01/01/2017  |         |
|          | 19           | 4057        | Рудницький Роберт Романович      | Юридичний               | Юрисконсульт                    | 04/01/2019  |         |
|          | 7            | 7           | Святкова Нінель Святославівна    | Фінансова служба Фінанс | Бүхгалтер без категорії         | 18/04/2019  |         |
|          | 2            | 2           | Святкова Нінель Святославівна    | Фінансова служба Фінанс | Бухгалтер без категорії         | 12/11/2018  |         |
|          | 3911         | 3911        | Сікорський Степан Степанович     | Навчально-методичний    | Інспектор-методист              | 01/09/2015  |         |
| ид:      | Реестр лицев | ых счетов   | Строк: 153                       |                         |                                 |             |         |
| -        |              |             |                                  |                         |                                 |             | >       |

- 2. В Лицевом счете работника необходимо перейти в пункт Постоянные начисления раздела Назначения и перемещения.
- 3. Новый вид начисления для выбранного работника создается по клавише Insert или по пункту меню Реестр / Создать.

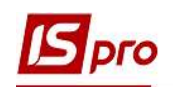

| естр Правка Вид Сервис ?                                                                                                    |     |                                                                                                    |                                                                                                    |           |        |       |           |   |
|----------------------------------------------------------------------------------------------------|-----|----------------------------------------------------------------------------------------------------|----------------------------------------------------------------------------------------------------|-----------|--------|-------|-----------|---|
| <b>`` ` ` □ □ □ □ □ □ □ □</b>                                                                                                    | 2 0 |                                                                                                    |                                                                                                    |           |        |       |           |   |
| Общие сведения<br>Назначения и перемещения<br>Постоянные начисления<br>Постоянные и держания<br>Постоянные и держания<br>Постоянные и держания<br>Постоянные и держания<br>Совместительство<br>Индивидуальное табелир<br>Наставничество<br>Сумированный учёт<br>Отпуска<br>Больничные листы<br>Командировки<br>Трудовые договора<br>Дома на обслуживании<br>Стажи<br>Расчетные листы<br>Образование<br>Награды<br>Преподаваемые дисциплины |     | Вырезать<br>Копировать<br>Вставить<br>Закатить<br>Удалить<br>Копировать<br>Озменить<br>Удалить<br>Копировать<br>Печать<br>Найти запись<br>Найти запись<br>Заметки<br>Сообщения<br>Мультикарман | Ctrl+X<br>Ctrl+X<br>Ctrl+C<br>Ctrl+V<br>Ctrl+V<br>Ins<br>F4<br>F8<br>F5<br>F9<br>F7<br>Alt+F7<br>Shift+Ctrl+F12<br>Alt+F1<br>Shift+Ctrl+9 | <br>Сумма | Начало | Конец | Основание | > |
| Кадровый резерв<br>Воинский учет<br>Договора ГПХ<br>Аффилированные лица<br>Вложения<br>Допуск к государственной та                                                                                                    |     |                                                                                                    |                                                                                                    |           |        |       |           |   |

- 4. В окне Создать вызывается справочник Выбор вида оплаты.
- 5. Из списка выбирается необходимый вид оплаты (надбавки / доплаты, ежемесячная премия, и т.д. это то, что будет начислятся работнику автоматически на протяжении заданного периода времени.
- 6. Для завершения операции нажать кнопку ОК.

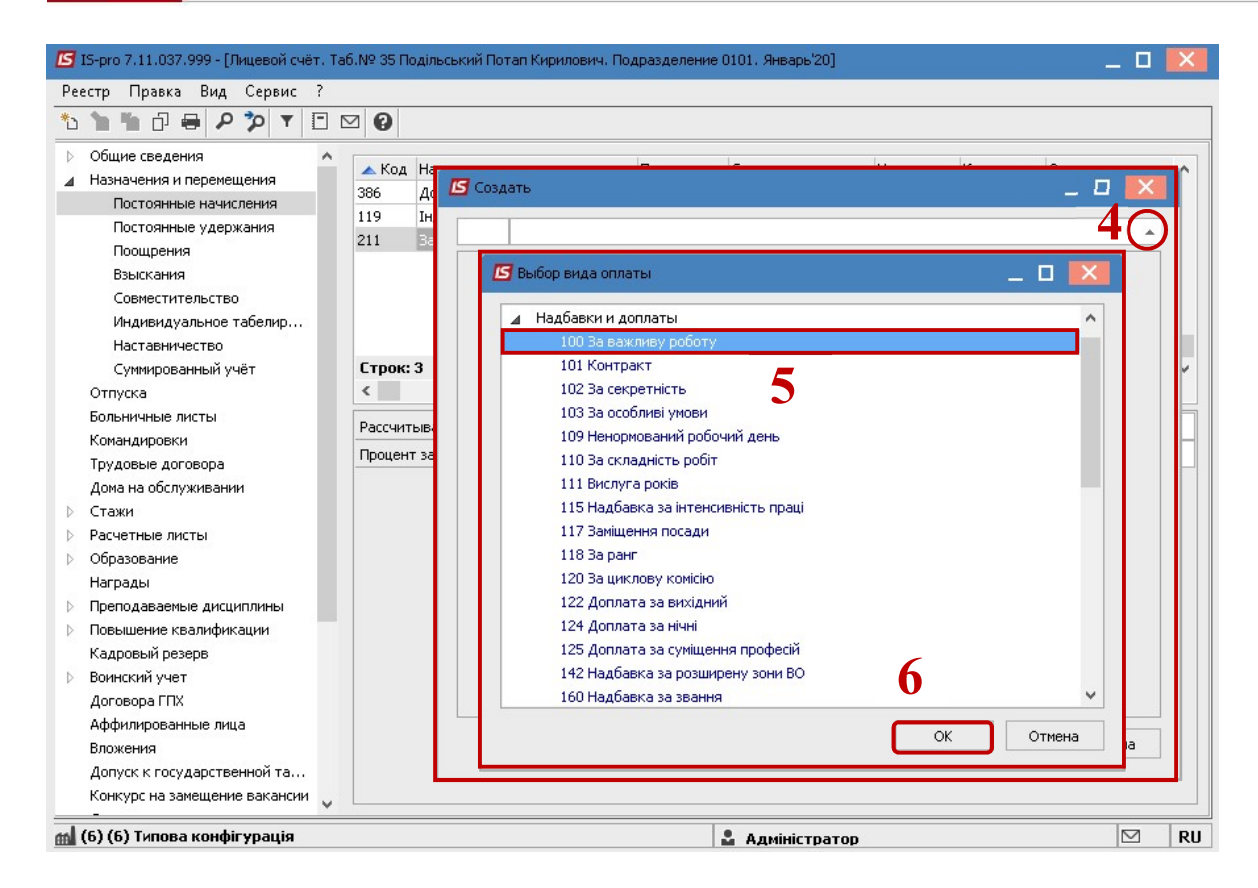

В окне Создать выполняются следующие действия:

- **7.** Обязательно необходимо указать Дату начала с которой данный вид выплаты будет применяться.
- 8. Дата конца проставляется, если определена конечная дата предоставления начисления (в других случаях поле остается пустым).
- **9.** В любом виде выплат, которое создается в постоянных начислениях, обязательно указывается один из вариантов: **Процент** или фиксированная **Сумма**.
- 10. Для завершения операции нажать кнопку ОК.

ВНИМАНИЕ! «Постоянных HE Виды выплат В начислениях» УДАЛЯЮТСЯ! B изменения, случае например, процента необходимо постоянного начисления закрыть действующее постоянное начисление указав Дату конца и создать новое постоянное начисление по описанной выше процедуре с новым процентом.

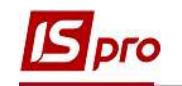

| 🔄 IS-pro 7.11.037.999 - [Лицев | юй сч          | ⊣ёт. Таб.№<br>2  | № 35 Поділь      | ський Потап Кирилов | ич. Подразд | еление 0101. Ян | варь'20]  |       |              | _ 0   | ×    |
|--------------------------------|----------------|------------------|------------------|---------------------|-------------|-----------------|-----------|-------|--------------|-------|------|
| 🔹 🍆 🌇 🖂 🖵 О 🏞                  | Т              |                  | 0                |                     |             |                 |           |       |              |       |      |
|                                | т              |                  | <b>U</b>         |                     |             |                 |           |       |              |       |      |
| Общие сведения                 | ^              | Kon              | Наименова        | циа                 | Процент     | Сумма           | Hauano    | Конец | Основание    |       |      |
| Назначения и перемещ           |                | 386              | Лоплата д        | о мінімальної зарпл | процент     | Cyrind          | Tid Havio | Ronog | Centrobanino |       | - `` |
| Постоянные начисл              |                | 119              | Індексація       | зарплати            |             |                 |           |       |              |       |      |
| Постоянные удерж               |                | 211              | За надно         |                     |             |                 |           |       |              |       |      |
| Поощрения                      |                | -                | Saladitista Alta | 🖆 Создать           |             | _               |           |       |              |       |      |
| Взыскания<br>Совместительство  |                |                  |                  | 100 За важливу      | ву роботу 7 |                 |           |       |              |       |      |
| Индивидуальное та              |                |                  |                  | Лата мачала         | 01/01/202   | n               |           |       |              |       |      |
| Наставничество                 |                |                  |                  | Дата начала         | 01/01/202   |                 |           |       |              |       |      |
| Суммированный учёт             |                | Строк:           | 3                | датаконца           |             |                 |           |       |              |       | 1    |
| Отпуска                        |                | <                |                  | Основание           |             | •               |           |       |              |       |      |
| Больничные листы               |                | Decouverupporter |                  | • Дата приказа      |             |                 |           |       |              |       |      |
| Командировки                   | Рассчитывается |                  | гывается         | • Номер приказа     |             |                 |           |       |              |       |      |
| Трудовые договора              |                | Процен           | т за первь       | Основание оконч     | чания       |                 |           |       |              |       |      |
| Дома на обслуживании           |                |                  |                  | • Дата приказа      |             |                 |           |       |              |       |      |
| ▶ Стажи                        |                |                  |                  | • Номер приказа     |             |                 |           |       |              |       |      |
| Расчетные листы                |                |                  |                  | Основрние снатиа    | -           |                 |           |       |              |       |      |
| Образование                    |                |                  |                  | Основание снятия    | ael         |                 |           |       |              |       |      |
| Награды                        |                |                  |                  | Процент             | 25          |                 |           |       |              |       |      |
| Преподаваемые дисцип           |                |                  |                  | Сумма               |             |                 |           |       |              |       |      |
| Повышение квалифика            |                |                  |                  | Номер счета         |             |                 |           |       |              |       |      |
| Кадровый резерв                |                |                  |                  | Подразделение       |             |                 |           |       |              |       |      |
| Осторово ССУ                   |                |                  |                  |                     |             |                 |           |       |              |       |      |
|                                |                |                  |                  |                     |             |                 |           |       |              |       |      |
| Аффилированные лица            |                |                  |                  |                     |             |                 |           |       | ~            |       |      |
|                                |                |                  |                  |                     |             |                 |           | 1     |              |       |      |
| Конкурс на замещение           |                |                  |                  |                     |             |                 |           |       | <u> </u>     |       |      |
| Спецпроверка                   | ~              |                  |                  |                     |             |                 |           |       | ок о         | тмена |      |
|                                |                |                  |                  |                     |             |                 |           |       |              |       | 21   |

11. Добавленный постоянный вид выплаты будет отображаться синим цветом (то есть созданный для определенного работника).

| <sup>D</sup> e | естр Правка Вид Сер   | вис | ?      |                                                    |         |       |            |       |           |   |   |
|----------------|-----------------------|-----|--------|----------------------------------------------------|---------|-------|------------|-------|-----------|---|---|
| 2              | 🍗 🏠 🗗 🖶 👂 🎾           | Ŧ   |        | 0                                                  |         |       |            |       |           |   | _ |
| >              | Общие сведения        | ^   | Kon    | Наименование                                       | Процент | CUMMS | Hauano     | Конец |           |   |   |
| Ĺ              | Назначения и перемещ  |     | 386    | Палинепоралие                                      | процент | Cynna | nayaho     | Конец | OCHUBANNE |   | - |
|                | Постоянные начисл     |     | 119    | Доглата до чиниальног заргл<br>Тилексація зарялати | •       | 1     | 1          | 8     |           |   | - |
|                | Постоянные удерж      |     | 211    | За налнормору роботу                               | 10.0000 |       |            |       |           |   |   |
|                | Поощрения             |     | 100    | За ражлири роботу                                  | 25.0000 |       | 01/01/2020 |       |           |   | ٦ |
|                | Взыскания             |     | 100    | Ja bawiney poorty                                  | 20,0000 |       | 01/01/2020 |       |           | _ | - |
|                | Совместительство      |     |        |                                                    |         |       |            |       |           |   |   |
|                | Индивидуальное та     |     |        |                                                    |         |       |            |       |           |   |   |
|                | Наставничество        |     |        |                                                    |         |       |            |       |           |   |   |
|                | Суммированный учёт    |     | Строк: | 4                                                  |         |       |            |       |           |   |   |
| E              | Отпуска               |     | <      |                                                    |         |       |            |       |           | > | × |
|                | Больничные листы      |     |        | - 05                                               |         |       |            |       |           |   | - |
|                | Командировки          |     | процен | f 25                                               |         |       |            |       |           |   | _ |
|                | Трудовые договора     |     |        |                                                    |         |       |            |       |           |   |   |
|                | Дома на обслуживании  |     |        |                                                    |         |       |            |       |           |   |   |
|                | Стажи                 |     |        |                                                    |         |       |            |       |           |   |   |
|                | Расчетные листы       |     |        |                                                    |         |       |            |       |           |   |   |
|                | Образование           |     |        |                                                    |         |       |            |       |           |   |   |
|                | Награды               |     |        |                                                    |         |       |            |       |           |   |   |
|                | Преподаваемые дисцип  |     |        |                                                    |         |       |            |       |           |   |   |
|                | Повышение квалифика   | -   |        |                                                    |         |       |            |       |           |   |   |
|                | Кадровый резерв       |     |        |                                                    |         |       |            |       |           |   |   |
|                | Воинский учет         |     |        |                                                    |         |       |            |       |           |   |   |
|                | Договора ГПХ          |     |        |                                                    |         |       |            |       |           |   |   |
|                | Аффилированные лица   |     |        |                                                    |         |       |            |       |           |   |   |
|                | Вложения              |     |        |                                                    |         |       |            |       |           |   |   |
|                | Допуск к государствен |     |        |                                                    |         |       |            |       |           |   |   |
|                | 1998 N                |     |        |                                                    |         |       |            |       |           |   |   |
|                | Конкурс на замещение  |     |        |                                                    |         |       |            |       |           |   |   |

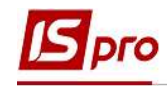

ВНИМАНИЕ! Если работник находится в декретном отпуске, для того, чтобы приостановить автоматическое начисление заработной платы, необходимо в пункте Постоянные начисления добавить вид выплаты Отпуск по уходу за ребенком до 3-х лет или Отпуск по уходу за ребенком до 6-ти лет (в зависимости от предоставленного отпуска).

| Þ | Система оплаты                                    |  |
|---|---------------------------------------------------|--|
| Þ | Надбавки и доплаты                                |  |
| Þ | Премии                                            |  |
| 4 | Отпуска                                           |  |
|   | 198 Відпустка без збереження (ст.25)              |  |
|   | 199 Відпустка без збереження (ст.26)              |  |
|   | 204 Відпустка по догляду за дитиною до 3-х років  |  |
|   | 205 Відпустка по догляду за дитиною до 6-ти років |  |
| Þ | Больничные                                        |  |
| Þ | Компенсационные начисления                        |  |
| Þ | Прочие начисления                                 |  |
|   |                                                   |  |
|   |                                                   |  |
|   |                                                   |  |
|   |                                                   |  |
|   |                                                   |  |
|   |                                                   |  |

В окне Создать выполняются следующие действия:

- 12. Указывается Дата начала предоставленного отпуска.
- 13. Указывается Дата конца предоставленного отпуска.
- 14. Для завершения операции нажать кнопку ОК.

| 🗗 Создать       |              |             |              |               | _ 0  | ×  |
|-----------------|--------------|-------------|--------------|---------------|------|----|
| 204 Відпустка   | по догляду з | а дитиною д | цо 3-х років | 1             | 2    | *  |
| Дата начала     | 01/03/2020   |             |              |               |      |    |
| Дата конца      | 09/11/2022   |             |              |               |      |    |
| Основание       |              |             |              | 1             | 3    |    |
| • Дата приказа  |              |             |              |               | 5    |    |
| • Номер приказа |              |             |              |               |      |    |
| Номер счета     |              |             |              |               |      |    |
| МВЗ             |              |             |              |               |      |    |
| Подразделение   |              |             |              |               |      |    |
|                 |              |             |              | <br><b>14</b> | Отме | на |